## Para regularizar as solicitações de férias no DBD, segue instruções:

1) Entrar no site do SIGEPE, abrir por "Sigepe Servidor e Pensionista";

2) Digite CPF e senha;

3) Selecionar "Férias", "solicitar férias";

4) Escolher Exercício e Data, faça o print screen da tela - Clicar em "Fazer Solicitação";

5) Entrar no SEI, "IniciarProcesso", selecionar "PROGEPE: Férias - Alteração. Interrupção";

6) Preencher Especificação, Interessados e Nível de Acesso ("Público");

6) Gerar 'Despacho' informando SIAPE e o período solicitado para as férias;

7) Gerar documento "Externo" e anexar o *print screen* (cuidado: deve constar o nome do servidor que solicita as férias);

8) Solicitar ciência da chefia através de "Anotações" (figura de post it na barra superior);

9) PRONTO! A chefia dará ciência e a própria chefia encaminhará o processo UFPR/R/SP/SP. UFPR/R/SP/UAAG

Atenção: Durante o fechamento da folha de pagamento, publicado mensalmente no link http://www.progepe.ufpr.

br/progepe/?page\_id=4711, não é possível homologar as férias.